### กดเลือกที่เมนู "**รายงาน**"

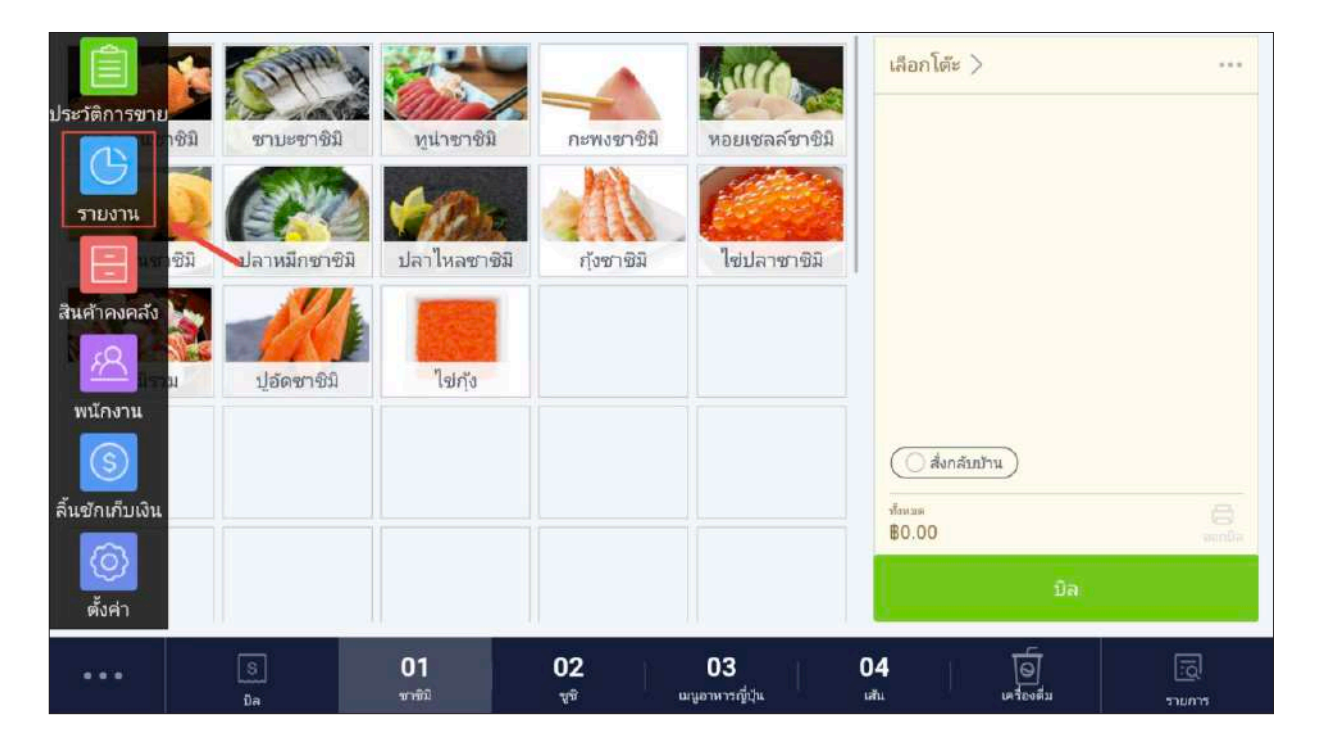

#### ในหน้ารายงานจะแบ่งออกเป็นเมนูย่อย ดังนี้

• **สรุปยอดขาย** : จะแสดงส<sup>ี่</sup>รุปยอดรายการขายทั้งหมด ซึ่งสามารถสั่งพิมพ์สรุปออกมา ทางเครื่องพิมพ์โดยกดที่สัญลักษณ์ **เครื่องพิมพ์** 

| ← รายงาน                 | สรุปยอง                             | ดขาย              |
|--------------------------|-------------------------------------|-------------------|
|                          | Sausan 2020                         |                   |
| 📃 วิธีการชำระเงิน        | มถุนายน 2018<br>รวมยอดเงินที่ได้รับ | <b>B14,643.00</b> |
| 🕒 ยอดขายตามประเภท        | muda Ramadi Ata                     | ອາເອາດີເຊື້ອອັນ   |
| [่า] รายการขายดี         | <br>גראו אברתבעראנגב<br>\$0.00      | <b>B</b> 957.95   |
| 🔒 ยอดขายตามผู้ใช้งาน     |                                     |                   |
| 💭 ค่าบริการและภาษี       | สรุปยอด                             | ลขาม              |
| <u>%</u> ส่วนลดที่ถูกใช้ | ุ่ยอดชายร <mark>า</mark> ม          | <b>B13,685.05</b> |
| 🕞 จำนวนเงินที่ถูกคืน     | ส่วนลด                              | B0.00             |
| 🖉 รายการที่ถูกยกเลิก     | ค่าบริการ                           | B0.00             |
| 🚍 สินค้าคงคลัง           | ี <b>ยอดขายสุทธิ</b>                | <b>B13,685.05</b> |
|                          | ภาษี                                | \$957.95          |
|                          | ปัดเศษ                              | ₿0.00             |

วิธีการชำระเงิน : จะแสดงสรุปรายการวิธีชำระเงินทั้งหมด เงินสด / ไม่ใช่เงินสด

| ← รายงาน                    |                  | วิธีการชำระเงิน |                     |
|-----------------------------|------------------|-----------------|---------------------|
| <sub>D</sub> []] สรุปยอดชาย | มิถุนายน 2018    |                 |                     |
| วิธีการชำระเงิน             | วิธีการข่าระเงิน | รายการขาย       | ยอดเงินรวมที่ได้รับ |
| 🕒 ยอดขายตามประเภท           | เงินสด           | 45              | <b>B</b> 14,643.00  |
| 🕕 รายการขายดี               | ไม่ใช่เงินสด     | 0               | ₿0.00               |
| გ ยอดขายตามผู้ใช้งาน        | MPOS             | 0               | ₿0.00               |
| 💭 ค่าบริการและภาษี          | ห้งหมด           | 45              | \$14,643.00         |
| <u>%</u> ส่วนลดที่ถูกใช้    |                  |                 |                     |
| 🕞 จำนวนเงินที่ถูกคืน        |                  |                 |                     |
| 🖉 รายการที่ถูกยกเลิก        |                  |                 |                     |
| 🚊 สินค้าคงคลัง              |                  |                 |                     |
| 🔟 รายการที่ถูกลบ            |                  |                 |                     |
| mulau                       |                  |                 |                     |

## ยอดขายตามประเภท : จะแสดงสรุปจำนวนของสินค้าแต่ละประเภทที่ขายได้

| < รายงาน                | £               | บอดขายตามประเภท |                    |     |
|-------------------------|-----------------|-----------------|--------------------|-----|
| [] สรุปยอดขาย           | มิถุนายน 2018   |                 |                    |     |
| วิธีการชำระเงิน         | ยอดขายตามประเภท | จำนวน           | 5                  | าคา |
| 🕑 บอดขาบตามประเภท       | ก่วยเดี่ยว      | 205             | <b>B</b> 12,935.00 | >   |
| 🕕 รายการขายดี           | บะหมี           | 19              | ₿1,005.00          | >   |
| 😂 ยอดขายตามผู้ใช้งาน    | ข้าวซอย         | 14              | ₿570.00            | >   |
| 💭 ค่าบริการและภาษี      | แอลกอฮอส์       | 1               | \$68.00            | >   |
| <u>%</u> สวนลดที่ถูกใช้ | อาหารตามสั่ง    | 1               | <b>\$</b> 50.00    | >   |
| 🕞 จำนวนเงินที่ถูกคืน    | ทั้งหมด         | 240             | B14,628            | .00 |
| 🖉 รายการที่ถูกยกเลิก    |                 |                 |                    |     |
| สินค้าคงคลัง            |                 |                 |                    |     |
| 🔟 รายการที่ถูกลม        |                 |                 |                    |     |
|                         |                 |                 |                    |     |

## รายการขายดี : จะแสดงจำนวนสินค้าที่ขายได้มาก

| ← รายงาน                 |                     | รายการขา     | ายดี        |                    | ŧ       |
|--------------------------|---------------------|--------------|-------------|--------------------|---------|
| ธิ่]] สรุปยอดชาย         | มิถุนายน 2018       |              |             |                    |         |
| 📃 วิธีการชำระเงิน        | ชื่อรายการ          | จ้านวนรายการ | เปอร์เซินด์ | 5                  | กคา     |
| 🕒 ยอดขายตามประเภท        | ก่วยเตี่ยวน้ำ       | 108          | 45.00%      | <b>\$</b> 7,303.00 | $\odot$ |
| 🚹 รายการขามดี            | ก่วยเดี่ยวหมูดุ่น   | 14           | 5.83%       | ₿439.00            | $\odot$ |
| 🕗 ยอดขายตามผู้ใช้งาน     | ก๋วยเตี๋ยวเนื้อตุ๋น | 11           | 4.58%       | <b>B</b> 424.00    | $\odot$ |
| 💭 ค่าบริการและภาษี       | ก๋วยเตี๋ยวไก่น้ำ    | 9            | 3.75%       | <b>\$</b> 1,532.00 | $\odot$ |
| <u>%</u> ส่วนลดที่ถูกใช้ | ก๋วบเตี๋ยวดัมบ้า    | 9            | 3.75%       | <b>₿</b> 485.00    | $\odot$ |
| 🔄 จำนวนเงินที่ถูกคืน     | ก่วยเดี่ยวเย็นตาโฟ  | 9            | 3.75%       | <b>₿</b> 431.00    | $\odot$ |
| 🖉 รายการที่ถูกยกเลิก     | ข้าวชอบหมู          | 9            | 3.75%       | ₿370.00            | $\odot$ |
| - สินค้าคงคลัง           | ก๋วยเตี๋ยวเส้นปลา   | 8            | 3.33%       | ₿608.00            | $\odot$ |
| รายการที่ถูกลม           | ເລັ່ນແຫ່ນ           | 7            | 2.92%       | <b>B</b> 349.00    | $\odot$ |
| - California             | 1000                | 7            | 2.02%       | 18330 AA           | 0       |

#### ยอดขายตามผู้ใช้งาน : จะแสดงสรุปยอดการขายของพนักงานแต่ละคน

| ← รายงาน             |               | ยอดขายตามผู้ใช้งาน |                     |
|----------------------|---------------|--------------------|---------------------|
| [] สรุปยอดขาย        | มิถุนายน 2018 |                    |                     |
| วิธีการชำระเงิน      | ผู้ใช้งาน     | รายการขาย          | ราคา                |
| 🕒 ยอดขายตามประเภท    | Dome          | 45                 | <b>\$</b> 14,643.00 |
| 🕕 รายการขายดี        | ทั้งหมด       | 45                 | 814,643.00          |
| ⊱ ยอดซายตามผู้ใช้งาน |               |                    |                     |
| 💭 ค่าบริการและภาษี   |               |                    |                     |
| %ส่วนลดที่ถูกใช้     |               |                    |                     |
| 🕞 จำนวนเงินที่ถูกคืน |               |                    |                     |
| 🖉 รายการที่ถูกบกเลิก |               |                    |                     |
| 🚍 สินค้าคงคลัง       |               |                    |                     |
| 🔟 รายการที่ถูกลบ     |               |                    |                     |
|                      |               |                    |                     |

ค่าบริการและภาษี : จะแสดงสรุปยอดค่าบริการของแต่ละการขาย

| < รายงาน                                   | ค่าบริการและภาษี |                 |
|--------------------------------------------|------------------|-----------------|
| <sub>o</sub> []] สรุปบอ <mark>ด</mark> ขาย | มิถุนายน 2018    |                 |
| วิธีการชำระเงิน                            | ราดาก่อนรวมภาษี  | B13,685.05      |
| 🕒 ยอดขายตามประเภท                          | ค่าบริการรวมแล้ว | <b>\$</b> 0.00  |
| 1 รายการขายดี                              | ค่าบริการต่างหาก | \$0.00          |
| 🕗 ยอดขายตามผู้ใช้งาน                       | ภาษีรวมแล้ว      | <b>B</b> 957.95 |
| 🧑 ค่าบริการและภาษี                         | ภาษีต่างหาก      | 80.00           |
| <u>%</u> ส่วนลดที่ถูกใช้                   | บัดเศษ           | \$0.00          |
| 🕞 จำนวนเงินที่ถูกคืน                       | พิป              | <b>B</b> 0.00   |
| 🖉 รายการที่ถูกยกเลิก                       | เงินคืน          | <b>\$</b> 0.00  |
| - สินค้าคงคลัง                             | ทั้งหมด          | 814,643.00      |
| 🧻 รายการที่ถูกลบ                           |                  |                 |
| innelse                                    |                  |                 |

ส่วนลดที่ใช้ไป : จะแสดงสรุปของรายการส่วนลดที่มีการใช้

| < รายงาน                                   |                   | ส่วนลดที่ถู  | กใช้  |                |
|--------------------------------------------|-------------------|--------------|-------|----------------|
| <sub>อ</sub> ฏ[] สรุปยอ <mark>ด</mark> ชาย | 01/02/2018 - 02/0 | 07/2018      |       |                |
| วิธีการชำระเงิน                            | ชื่อส่วนลด        | ประเภทส่วนลด | จำนวน | รามส่วนลด      |
| 🕒 ยอดขายตามประเภท                          | ລດ 10%            | -10%         | 1     | <b>₿</b> 16.90 |
| า รายการชายดี                              | ห้งหมด            |              | 1     | <b>\$16.90</b> |
| 🕞 ยอดขายตามผู้ใช้งาน                       |                   |              |       |                |
| 💭 ค่าบริการและภาษี                         |                   |              |       |                |
| 光 สวนลดที่ถูกใช้                           |                   |              |       |                |
| 🕘 จำนวนเงินที่ถูกคืน                       |                   |              |       |                |
| 🖉 รายการที่ถูกยกเลิก                       |                   |              |       |                |
|                                            |                   |              |       |                |
| - สินค้าคงคลัง                             |                   |              |       |                |

## จำนวนเงินที่ถูกคืน : จะแสดงสรุปของรายการจำนวนเงินที่ถูกคืนทั้งหมด

| 0:66b/s บ:86b/s<br>← รายงาน |                    | จำนวนเงินที่ย                 | าูกคืน    |               |
|-----------------------------|--------------------|-------------------------------|-----------|---------------|
| D[] สรัปยอดขาย              | e e                | จีนเงินเต็มจำนวน              |           | ส่วน          |
| 📃 วิธีการชำระเงิน           | วันตุกร์ 12-10-201 | 8                             |           |               |
| 🙆 ยอดขายตามผู้ใช้งาน        | เลซที่             | ผู้ใช้งาน                     | เหตุผล    | จำนวนเงิน     |
| 💭 ค่าบริการและภาษี          | 20000123           | nickkkkkkkkkkkkkkkkkkk<br>kkk | คืนสินค้า | <b>\$</b> 225 |
| 🕑 ยอดขายตามประเภท           | ทั้งหมด            |                               |           | B225          |
| 🕞 รายการขายดี               |                    |                               |           |               |
| 🖅 ເມພູປອບ                   |                    |                               |           |               |
| <u>%</u> ส่วนลดที่ถูกใช้    |                    |                               |           |               |
| 🚍 สินค้าคงคลัง              |                    |                               |           |               |
| 🔶 จำนวนเงินที่ถูกคืน        |                    |                               |           |               |
| 🖉 รายการที่ถูกยกเลิก        |                    |                               |           |               |

# • รายการที่ถูกยกเลิก : จะแสดงรายการที่มีการยกเลิกทั้งหมด

| < รายงาน                 |                      | รายการที่ถูกยกเลิก |                  |
|--------------------------|----------------------|--------------------|------------------|
| D]] สรุปยอดขาย           | 01/02/2018 - 02/07/2 | 2018               |                  |
| 📃 วิธีการชำระเงิน        | เลขที่               | เวลา               | จำนวนเงิน        |
| 🕒 ยอดขายตามประเภท        | 73001030             | 26-03-2561 15:19   | <b>\$</b> 345.00 |
| 🕕 รายการขายดี            | ทั้งหมด              |                    | \$345.00         |
| 😂 ยอดขายตามผู้ใช้งาน     |                      |                    |                  |
| 💭 ค่าบริการและภาษี       |                      |                    |                  |
| <u>%</u> ส่วนลดที่ถูกใช้ |                      |                    |                  |
| 🔶 จำนวนเงินที่ถูกคืน     |                      |                    |                  |
| 🖉 รามการที่ถูกยกเลิก     |                      |                    |                  |
| สินค้าคงคลัง             |                      |                    |                  |
|                          |                      |                    |                  |
| iumielnei                |                      |                    |                  |

สต๊อกสินค้า : จะแสดงสรุปยอดคงเหลือของสินค้าคงคลัง

| ← รายงาน                   |                       |               | สินค้าคง | คลัง  |            |              |
|----------------------------|-----------------------|---------------|----------|-------|------------|--------------|
| <sub>D</sub> ]] สรุปยอดขาย | ನು                    | านประกอบ      |          |       | สต้อคสินค้ |              |
| วิธีการชำระเงิน            | 01/02/2018 - 02       | 2/07/2018     |          |       |            |              |
| 🕒 บอดขายตามประเภท          | ส่วนประกอบ<br>(หน่วย) | จำนวนเริ่มต้น | บอดชาย   | ເพີ່ມ | ର୭         | จำนวนสิ้นสุด |
| ้ รายการขายดี              | moomk (mL)            | 50            | 0        | 0     | -25        | 25           |
| 🕑 ยอดชายตามผู้ใช้งาน       | กุ้ง (KG)             | 99.2          | 0        | 0     | 0          | 99.2         |
| 💭 ค่าบริการและภาษี         | ข้าว (G)              | 1.5           | -30      | 500   | 0          | 471.5        |
| % ส่วนลดที่ถูกใช้          | น้ำมะนาว (ขวด)        | 0             | 0        | 50    | 0          | 50           |
| 🕞 จำนวนเงินที่ถูกศึน       | มะเชือเทศ (G)         | 18.8          | 0        | 0     | 0          | 18.8         |
| 🖉 รายการที่ถูกขกเลิก       | หมู (KG)              | 99.8          | 0        | 0     | 0          | 99.8         |
| 🗄 สินค้าคงคลัง             | หมูสับ (KG)           | 13            | -45      | 0     | 0          | -32          |
| 🔟 รายการที่ถูกลบ           |                       |               |          |       |            |              |

## • รายการที่ถูกลบ : จะแสดงรายการสินค้าที่มีการลบทิ้ง หรือ บิลที่มีการลบออกไป

| ← รายงาน                    |                           | ราย                 | การที่ถูกลบ |                |                 |
|-----------------------------|---------------------------|---------------------|-------------|----------------|-----------------|
| <sub>D</sub> []] สรุปยอดชาย | 01/02/2018 - 02/07        | /2018               |             |                |                 |
| 📃 วิธีการชำระเงิน           | รายการ                    | เวลาที่ลบ           | ລນໂດຍ       | เหตุผล         | จำนวนเงิน       |
| 🕒 บอดขาบตามประเภท           | ก๋วยเตี๋ยวน้ำ ≍1          | 02-07-2561<br>13:33 | Dome        | เพิ่มรายการผิด | <b>B</b> 30.00  |
| 🕕 รายการขายดี               | ก่วยเตี้ยวแห้ง ×1         | 02-07-2561<br>13:33 | Dome        | เพิ่มรายการผิด | <b>B</b> 40.00  |
| 🔒 ยอดขายตามผู้ใช้งาน        | ก๋วยเตี๋ยวต้มยำ ×1        | 02-07-2561<br>13:33 | Dome        | เพิ่มรายการผิด | <b>\$</b> 30.00 |
| 💮 ค่าบริการและภาษี          | ก๋วยเดี๋ยวต้มบำ<br>หะเล   | 02-07-2561<br>13:33 | Dome        | เพิ่มรายการผิด | <b>B</b> 30.00  |
| <u>%</u> ส่วนลดที่ถูกใช้    | ก่วยเตี๋ยวน้ำตก ×1        | 02-07-2561<br>13:33 | Dome        | เพิ่มรายการผิด | <b>B</b> 30.00  |
| 💮 จำนวนเงินที่ถูกคืน        | ก่วยเตี๋ยวเรือ ×1         | 02-07-2561<br>13:33 | Dome        | เพิ่มรายการผิด | <b>B</b> 50.00  |
| 🖉 รายการที่ถูกยกเลิก        | ก๋วยเตี๋ยว<br>เย็นตาโฟ ×1 | 02-07-2561<br>13:33 | Dome        | เพิ่มรายการผิด | <b>B</b> 30.00  |
| 🚍 สินค้าคงคลัง              | เกาเหลา ×1                | 02-07-2561<br>13:33 | Dome        | เพิ่มรายการผิด | <b>8</b> 40.00  |
| 🛄 รายการที่ถูกลบ            | ก๋วยเตี๋ยวเส้น<br>ปลา     | 02-07-2561<br>13:33 | Dome        | เพิ่มรายการผิด | <b>\$</b> 50.00 |
|                             | downfront data 1          | 02-07-2561          | Domo        | ເພື່ມຮາຍດາະນິດ | B450.00         |

เมนูย่อย : จะแสดงรายการสินค้าจำพวกเมนูย่อย

| (- รายงาน                         |                                          | เมนูย่อย |            |
|-----------------------------------|------------------------------------------|----------|------------|
| วิธีการชำระเงิน                   | 01/02/2018 - 02/07/2018                  |          |            |
| 🕒 ยอดขายตามประเภท                 | เขาะโลย                                  | สำนวน    | ราคา       |
| 📋 รายการขายดี                     | 305 90 0 0 0 0 0 0 0 0 0 0 0 0 0 0 0 0 0 |          | \$120.00 \ |
| 😓 ยอดขายตามผู้ใช้งาน              |                                          |          | #130.00 y  |
| 💭 ค่าบริการและภาษี                |                                          | 6        | \$130.00   |
| %ส่วนลดที่ถูกใช้                  | =;                                       |          |            |
| 🕞 จำนวนเงินที่ถูกคืน              |                                          |          |            |
| 🖉 รายการที่ถูกขกเลิก              |                                          |          |            |
| สินค้าคงคลัง                      |                                          |          |            |
| 🔟 รายการที่ถูกลุ่ม                |                                          |          |            |
| 🔽 ເມເງບ່ອຍ                        |                                          |          |            |
| <ol> <li>ตั้งค่ารายงาน</li> </ol> | -                                        |          |            |